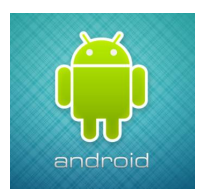

Download address of Android:

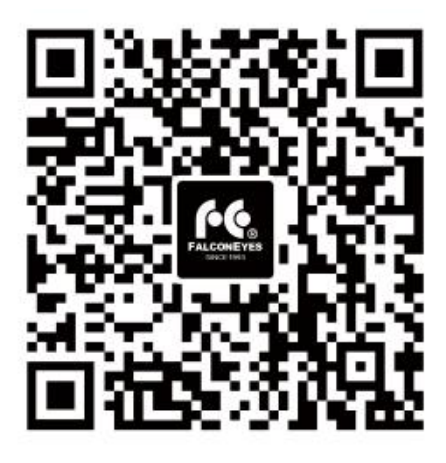

Step 1: Scan above **QR code** Step 2: Select browser to open it

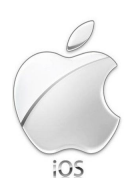

## Download address of IOS(2 ways):

- 1 Searching the name "FalconEyes V2" on APP Store and download it.
- ② Step 1: Scan following QR code

Step 2: Select browser to open it

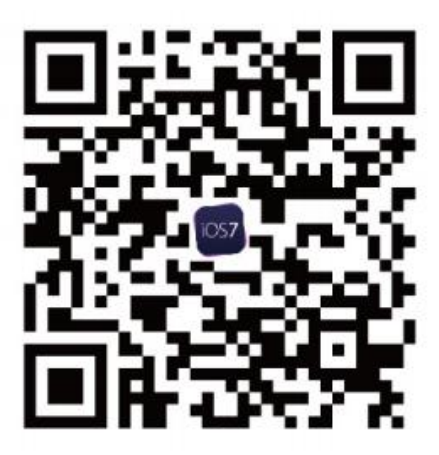

《中文版本》

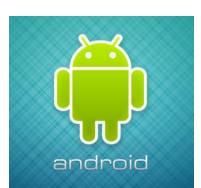

安卓系统下载地址:

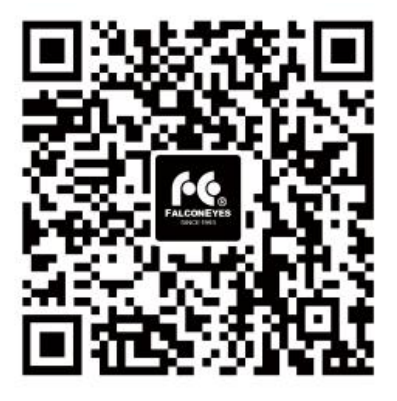

第一步:扫描二维码 第二步:选择浏览器打开,然后下载并安装

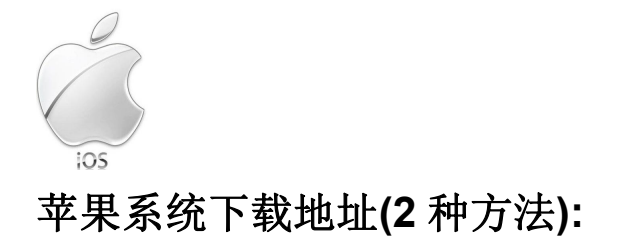

①直接在 App Store 应用市场, 搜索 "FalconEyes V2"即可下载安装。

② 第一步:扫描二维码第二步:选择浏览器打开,然后下载并安装

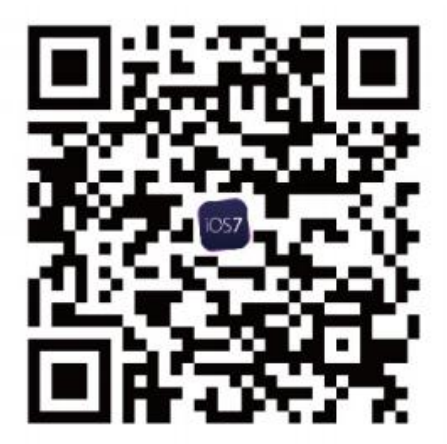